## **Bedienung der 3D-Drucker mit Octoprint**

- 1. Sicherstellen, dass der Drucker mit Strom versorgt ist.
- 2. Prüfen ob das Druckbett frei von Rückständen ist, gegebenenfalls reinigen.
- 3. Aufrufen der Octoprint-Webseite in einem Webbrowser:
  - 1. octopi.lab.flka.de
  - 2. lulzbot.lab.flka.de
  - 3. hexagon2.lab.flka.de
  - 4. hexagon.lab.flka.de
- 4. Einloggen (oben rechts) mit dem Namen taz und dem Passwort taz.
- 5. Aufbauen der Verbindung zum Drucker links oben mit **Verbinden**.
- 6. Bei Bedarf das Filament wechseln:
  - 1. Das Hotend unter Temperature auf 235°C aufheizen.
  - 2. Warten bis die Temperatur erreicht ist.
  - 3. Den Extruder öffnen. Das Filament leicht in das Hotend drücken, dann (ohne Gewalt) herausziehen.
  - 4. Das lose Filament aufrollen und das lose Ende gegen abrollen sichern.
  - 5. Neues Filament einlegen, den Extruder schließen.
  - 6. Unter Control ~10cm Filament extrudieren.
- 7. Hochladen der .stl-Datei unten links
- 8. Auswahl der Slicing-Parameter auf der rechten Seite
- 9. Auswahl des Materials (PETG/PLA.)
- 10. Unter der Option Nach dem Slicen drucken wählen.
- 11. Unter Basic können der Füllgrad (empfohlen 20%-80%) und weiteres eingestellt werden.
- 12. Die Datei Slicen.
- 13. Der Druck startet. Zum Abbrechen den roten Knopf oben in der Mitte von Octoprint benutzen.